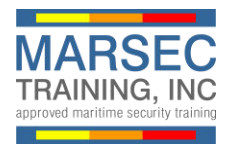

To register and buy the online MSA training course, please follow the following instructions:

1. From the marsectraining.com website, click the **<u>Buy Now</u>** button.

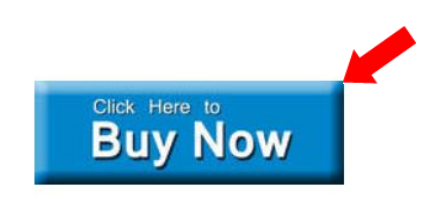

If you do not have an account, click the <u>New User</u> link. If you have an account already, skip to #5.

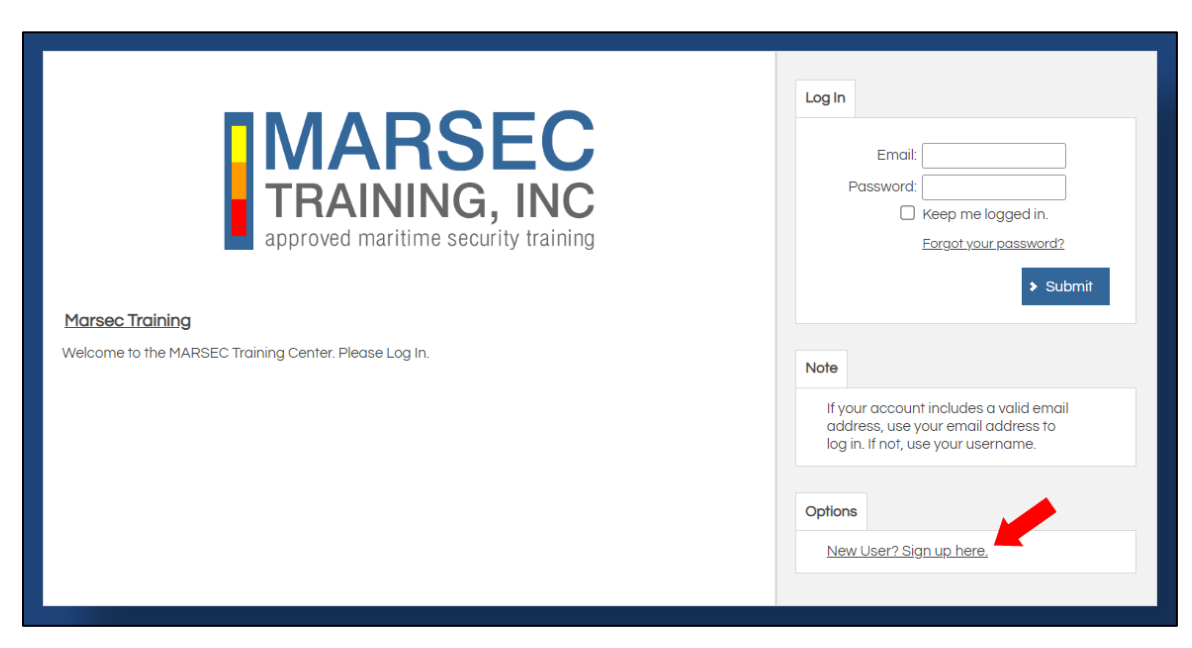

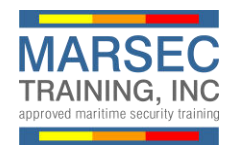

3. Enter your name and email address and create a password. Click **<u>Submit</u>** to return to the login screen.

|                       |                                                          |                                 |        | 8                |
|-----------------------|----------------------------------------------------------|---------------------------------|--------|------------------|
|                       | Please enter the details of your user * = Required Field | account below and click Submit. |        |                  |
|                       | *First Name: (                                           |                                 |        |                  |
|                       | *Last Name: (                                            |                                 |        |                  |
|                       | *Email: (                                                |                                 |        |                  |
|                       | *Password:                                               |                                 |        | e logged in.     |
|                       | *Confirm Password:                                       |                                 |        | our password?    |
|                       |                                                          |                                 | Submit | > Submit         |
| Marsec Training       |                                                          |                                 |        |                  |
| Welcome to the MARSEC |                                                          |                                 |        |                  |
|                       |                                                          |                                 |        |                  |
|                       |                                                          |                                 |        | es a valid email |
|                       |                                                          |                                 |        | sername.         |
|                       |                                                          |                                 |        |                  |
|                       |                                                          |                                 |        |                  |
|                       |                                                          |                                 |        |                  |
|                       |                                                          |                                 |        | re.              |
|                       |                                                          |                                 |        |                  |
|                       |                                                          |                                 |        |                  |

4. Click <u>Close</u> to return to the login screen.

| Marsee Training     Welcome to the MARSEO     Submit     Image: Submit     Image: Submit |
|----------------------------------------------------------------------------------------------------|

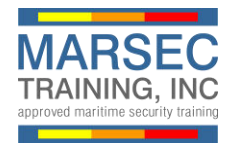

5. Enter your credentials and click **<u>Submit</u>** to login to the MARSEC Training portal.

| Marsec Training                                       | Log In Email: xxxx@xxxx.com Password: Corgot your password? Submit                                                                                |
|-------------------------------------------------------|----------------------------------------------------------------------------------------------------|
| Welcome to the MARSEC Training Center. Please Log In. | Note If your account includes a valid email address, use your email address to log in. If not, use your username. Options New User? Sign up here. |

6. Click **<u>Catalog</u>** on the navigation menu.

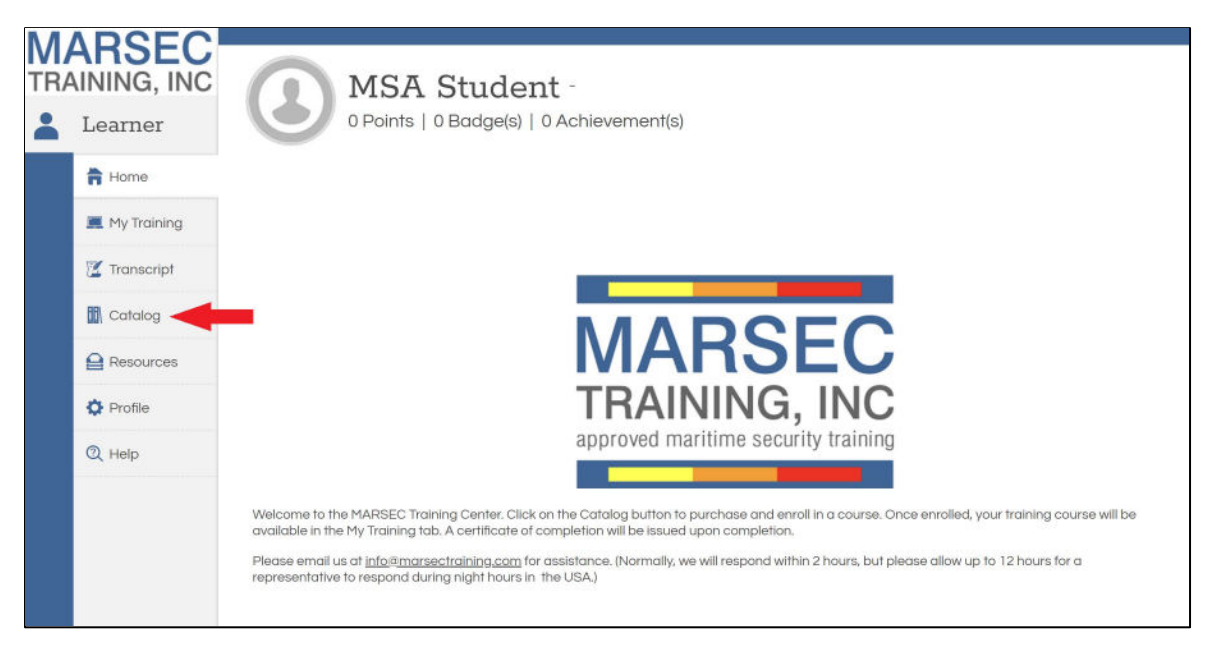

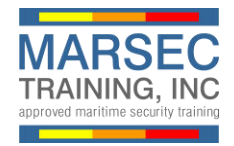

7. Choose the English or Spanish version and click **<u>Add to Cart</u>**.

| MARSEC<br>TRAINING, INC | Catalog Below you will find the list of available courses and classes. If a course or class is designated as unrestricted you may enroll yourself in it |
|-------------------------|----------------------------------------------------------------------------------------------------|
| Learner                 | Marsec Training                                                                                                    |
| Home                    |                                                                                                    |
| 💻 My Training           | MARSEC MARSEC                                                                                                    |
| 🗹 Transcript            | TRAINING TRAINING                                                                                                    |
| Catalog                 | Administration of Carao de Canadina de<br>Awareness Seguridad Mortima                                                                                   |
|                         | Uncategorized                                                                                                    |
| Profile                 |                                                                                                    |
| Q Help                  |                                                                                                    |
|                         |                                                                                                    |
|                         |                                                                                                    |
|                         |                                                                                                    |

## 8. Click Check Out to continue.

| arse Training           | Search                                |
|-------------------------|---------------------------------------|
|                         | Tarro Submit                          |
|                         | Shapping Carl                         |
| archess Begunded Manime | X Maritime Security Awareness - 99.00 |
| ncategorized            |                                       |
|                         | Current Enrollmenta                   |
|                         | No Enrolments                         |
|                         |                                       |
|                         |                                       |
|                         |                                       |
|                         |                                       |
|                         |                                       |
|                         |                                       |

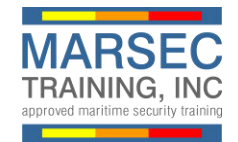

## 9. Click Confirm.

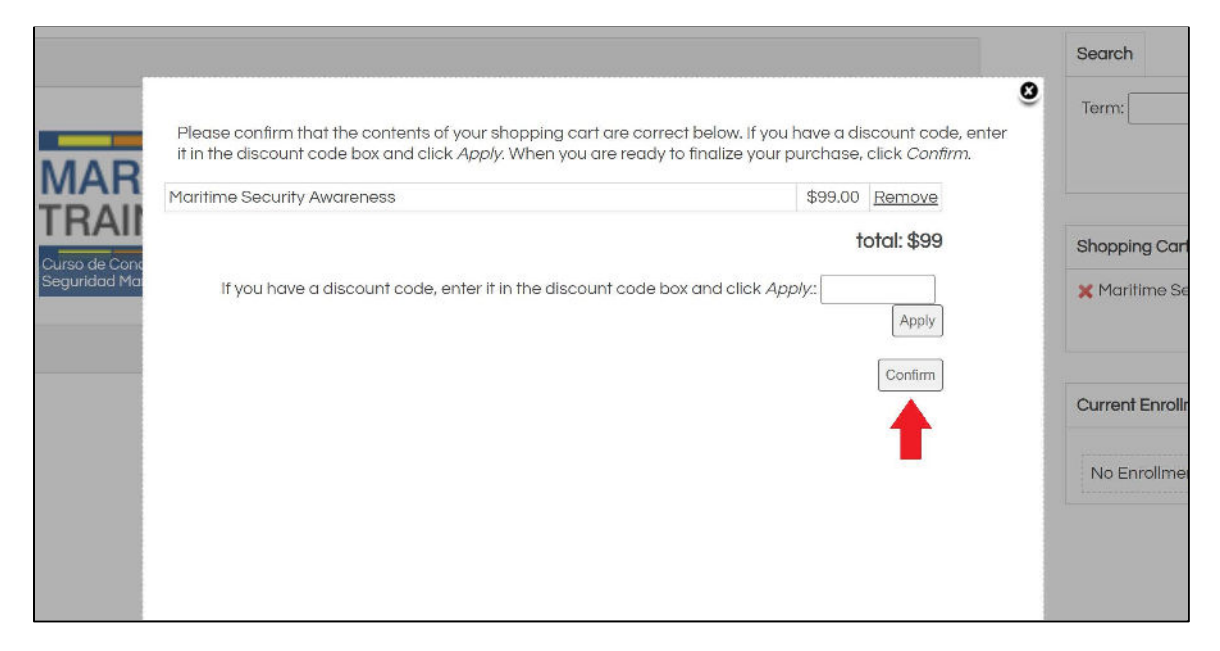

## 10. Complete Bill To and Pay With information and click <u>Submit</u> to process your purchase.

|             | Total to be charged: \$99.00                            |
|-------------|---------------------------------------------------------|
| Bill To:    | Pay With:                                               |
| First Name: | Credit Card Number:                                     |
| Last Name:  |                                                         |
| Company:    | Expire Date:                                            |
| Address:    | 01 - January V 2016 V                                   |
| City:       | CVV#: Last 3 or 4 digits on back of card or for Amex    |
| State:      | cards are 4 digits on front.                            |
| Sidle.      |                                                         |
| Zip Code:   |                                                         |
| Phone:      |                                                         |
| Email:      |                                                         |
|             |                                                         |
|             | Piedse click the Submit button only once! Cancel Submit |
|             | VERIFIED & SECURED                                      |
|             | VERIFY SECURITY SECURE CHECKOUT                         |
|             |                                                         |

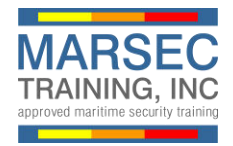

11. Click Close to proceed to My Training.

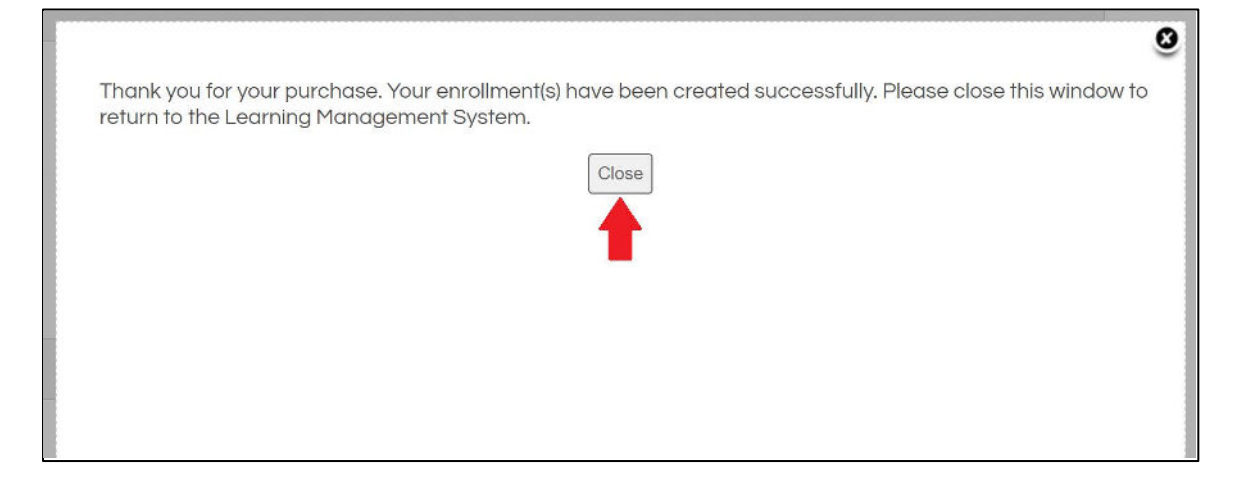

12. Click the **<u>Play</u>** icon to begin the course. You may leave and return to the My Training tab at anytime to resume.

| Mantime Security Awareness                                | Status: Not Attempted | 0   |
|-----------------------------------------------------------|-----------------------|-----|
| (224/2022, This course is 147 days overdue.               |                       |     |
| Chapter   Introduction to Maritime Security               | Not Attampted         | 0 🔘 |
| Chapter 2 - Conventions Godes and Regulations             | Not Attempted         | 0   |
| Chapter 3 - Definitions                                   | Not Attempted         | 0   |
| Chapter 4 - Maritime Security Levels                      | Not Attempted         | 0   |
| Chapter 5 - Security Responsibilities                     | Not Alternated        | 0   |
| Chapter 6 - Current Seculty Threats and Potterns          | Not Attempted         | 0   |
| Chapter 7 Conventional Weapons and Explosives.            | Not Attempted         | 0   |
| Chapter 8 - Weepens of Mess Destruction                   | Not All empled        | 0   |
| 🕘 Chapter & Suspicious Persons and Dehavors               | Not Attempted         | 0   |
| Chapter 10, Phocy and Armed Robbery                       | Not Attempted         | 0   |
| Chapter 11 - Security Circumvention and Contingency Plans | Not All empled        | 0   |
| Thai Exom                                                 | Not Attempted         | 0   |
|                                                           |                       |     |